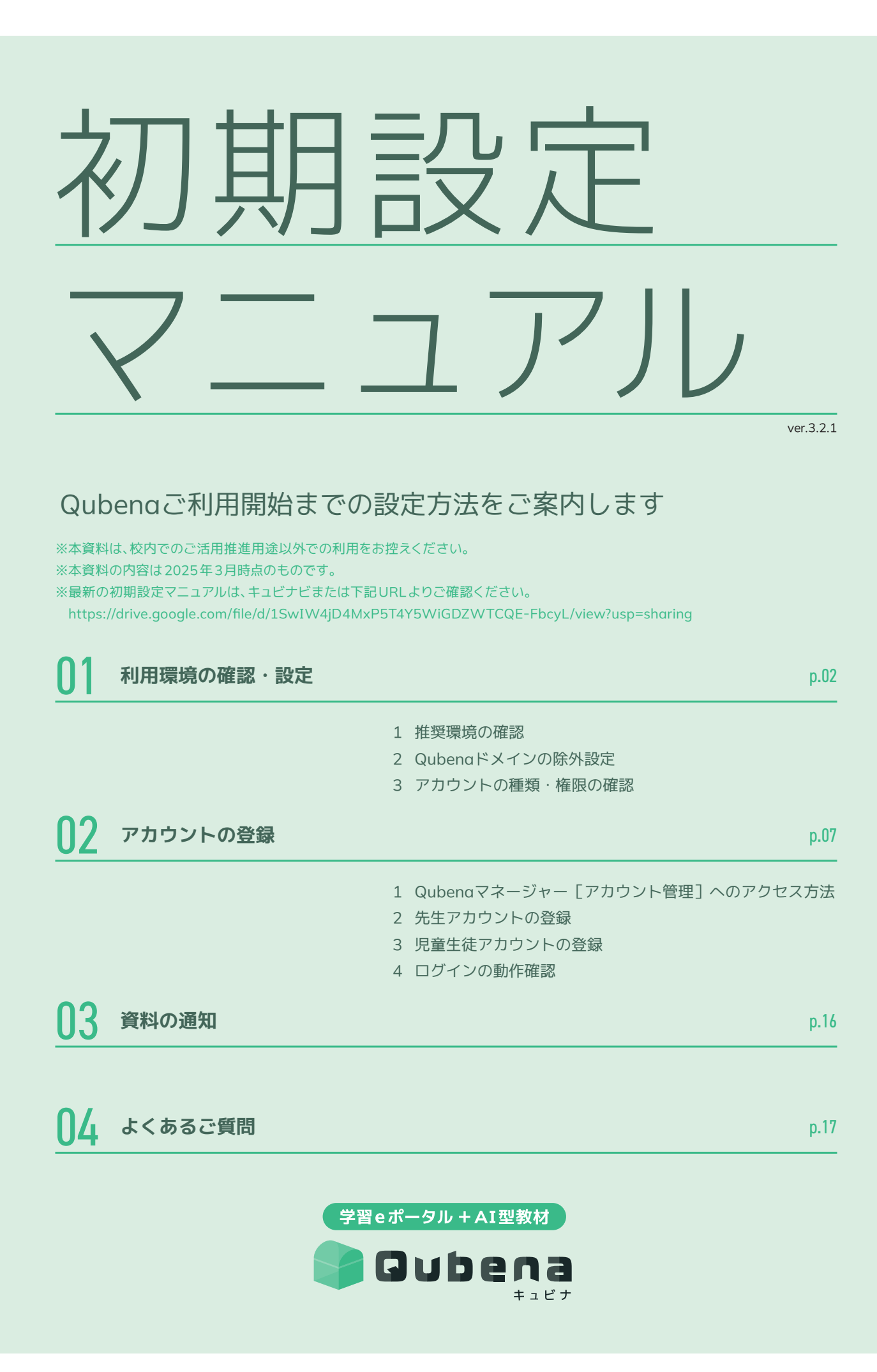

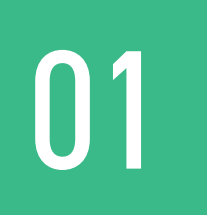

# 利用環境の確認・設定

Qubenaを快適にご利用いただくための環境を確認・設定します。

01-1 推奨環境の確認

#### ※学校設置者・ネットワーク業者様向けのご案内です

#### Qubenaの推奨環境を確認します。

動作環境を満たしていない場合、画面を操作できない、文字化けして表示される等、正常に動 作しない恐れがあります。

| プロダクト                     | os                    | ブラウザ                                                  |
|---------------------------|-----------------------|-------------------------------------------------------|
| Qubena・<br>Qubenaマネージャー   | Windows 最新および一世代前     | Microsoft Edge 最新版<br>Google Chrome 最新版               |
|                           | Chrome OS 最新および一世代前   | Google Chrome 最新版                                     |
|                           | iPadOS 最新および一世代前、二世代前 | Safari 最新版<br>Google Chrome 最新版<br>Microsoft Edge 最新版 |
| Qubenaマネージャー<br>[アカウント管理] | Windows 最新および一世代前     | Microsoft Edge 最新版<br>Google Chrome 最新版               |
|                           | Chrome OS 最新および一世代前   | Google Chrome 最新版                                     |
|                           | Mac OS 最新および一世代前      | Safari 最新版<br>Google Chrome 最新版                       |

※Qubenaは、GIGAスクール構想における学習者用コンピュータ最低スペック基準を満たす環境でのご利用を推奨しています。 ※Qubenaマネージャー[アカウント管理]は、Excelが操作できるWindows端末、Mac端末でのご利用を推奨しています。

Chromebook端末の場合、Excel操作を必要とする手順に一部制限がございますので、ご了承ください。 ※Qubenaマネージャー[アカウント管理]は、iPad端末では正常に動作しない恐れがありますので、ご了承ください。 ※Internet Explorer、Firefoxには対応していませんので、ご了承ください。

通信速度を満たしていない場合、画面が固まる、問題が表示されない等、正常に動作しない恐れがあります。

#### 通信速度

1教室40台同時接続時において、ご利用端末1台あたり最大1.5Mbps程度

## 01-2 Qubenaドメインの除外設定

/八 重要

※学校設置者・ネットワーク業者様向けのご案内です

Qubenaが利用するドメインをWebフィルタリング(i-FILTER、InterSafeなど)に除外設 定します。

除外設定が行われていない場合、手書き入力の問題で「接続が不安定です」と表示されて文字 が書けない等、正常に動作しない恐れがあります。

| Qubenaが利用するドメイン     | storage.googleapis.com | firebase.google.com     |
|---------------------|------------------------|-------------------------|
| accounts.google.com | www.gstatic.com        | firebase.googleapis.com |
| *.ingest.sentry.io  | qubena-s.app           | *.qubena-s.app          |
| qubena.app          | *.qubena.app           | qubena-m.app            |
| *.qubena-m.app      | qubena.com             | *.qubena.com            |

MEXCBTを利用される場合は、MEXCBTが利用するドメインの除外設定もお願いします。

MEXCBT サーバーへの通信が許可されていない場合、MEXCBT サーバーに接続することができず、正常に動作しない恐れがございます。

| MEXCBTが利用するドメイン | *.mexcbt.mext.go.jp |
|-----------------|---------------------|
|                 |                     |
|                 |                     |
|                 |                     |
|                 |                     |
|                 |                     |

ドメインの除外設定が完了したら、必ず手書き入力の動作確認を行って ください。

動作確認の詳細については、環境通知書(またはスクールアカウント通 知書)の「手書き入力の動作確認」をご確認ください。

## 01-3 アカウントの種類・権限の確認

### Qubenaのサービス構成と、アカウントの種類・権限を確認します。

アカウントの登録やID・パスワードの編集はQubenaマネージャー[アカウント管理]で行えます。Qubenaマネージャーで学習管理するための先生用アカウント、Qubenaで学習するための児童・生徒用アカウントは、管理者アカウントで登録する必要があります。

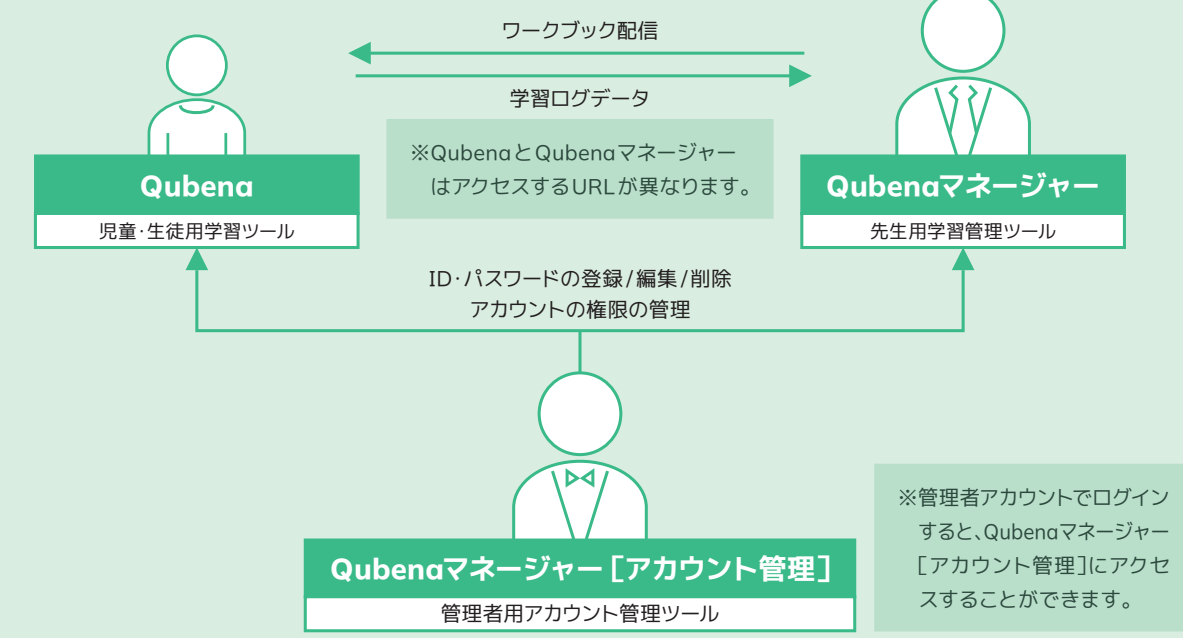

#### Qubenaマネージャーには大きく2種類のアカウントがあります。

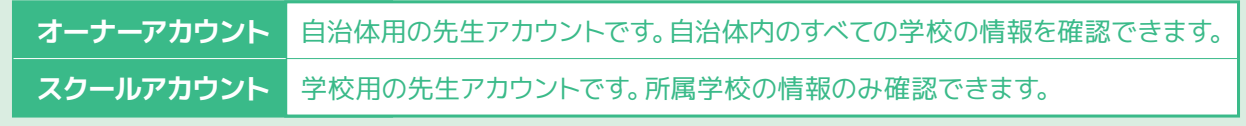

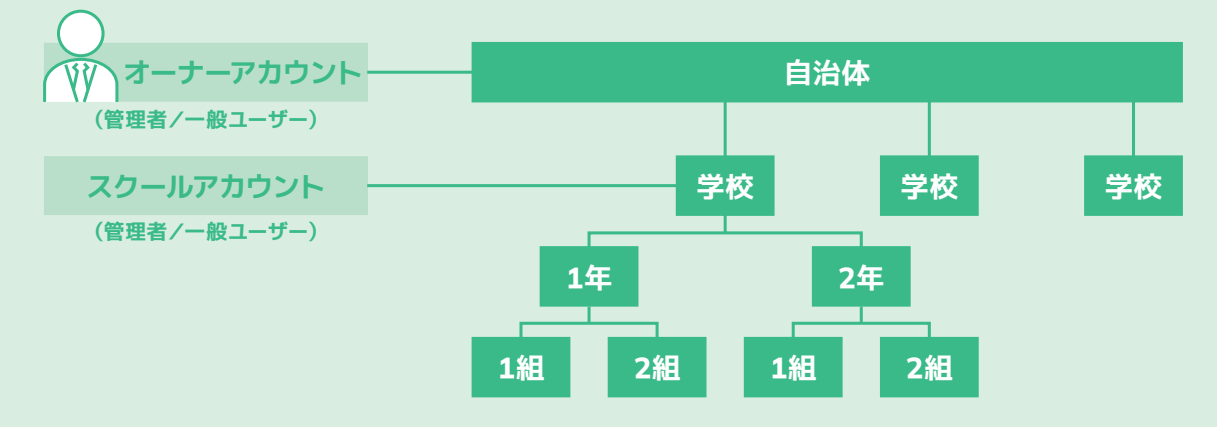

#### オーナーアカウント・スクールアカウントには、それぞれ管理者と一般ユーザーがあります。

| 管理者    | Qubenaマネージャー [アカウント管理] にアクセスすることができ、アカウントの登録<br>や編集が可能です。 Qubenaマネージャーの機能はすべて利用可能です。      |
|--------|-------------------------------------------------------------------------------------------|
| 一般ユーザー | Qubenaマネージャー[アカウント管理] にアクセスすることができず、アカウントに関す<br>る操作を行うことができません。Qubenaマネージャーの機能はすべて利用可能です。 |

|                             | オーナーフ<br>(自治体用の先             | アカウント<br>生アカウント)                   | スクール<br>(学校用の先生              | アカウント<br>主アカウント)                |
|-----------------------------|------------------------------|------------------------------------|------------------------------|---------------------------------|
|                             | 管理者                          | 一般ユーザー                             | 管理者                          | 一般ユーザー                          |
| 学習履歴の確認                     | 0                            | 0                                  | 0                            | 0                               |
| グループの作成                     | 0                            | 0                                  | 0                            | 0                               |
| グループの編集・削除                  | 自分が作成した<br>グループと<br>共有グループのみ | 自分が作成した<br>グループのみ                  | 自分が作成した<br>グループと<br>共有グループのみ | 自分が作成した<br>グループのみ               |
| ワークブックの<br>作成・配信            | 0                            | 配信設定の変更は<br>自分が配信した<br>ワークブックのみ    | 0                            | 配信設定の変更は<br>自分が配信した<br>ワークブッグのみ |
| ワークブックの複製                   | 0                            | 0                                  | 0                            | 0                               |
| ワークブックの<br>名称変更・編集・削除(※1)   | 0                            | 自分が作成した<br>ワークブックのみ                | 0                            | 自分が作成した<br>ワークブックのみ             |
| ダッシュボードの確認                  | 0                            | 0                                  | 0                            | 0                               |
| 自治体ワークブック<br>の作成・公開         | 0                            | 公開設定の変更は<br>自分が公開した自治体<br>ワークブックのみ | X                            | X                               |
| 自治体ワークブック<br>の複製            | 0                            | 0                                  | 学校ワークブック<br>として複製            | 学校ワークブック<br>として複製               |
| 自治体ワークブック<br>名称変更・編集・削除(※2) | 0                            | 自分が作成した<br>自治体ワークブック<br>のみ         | X                            | X                               |

※1 学習履歴が存在するワークブックは編集・削除できません。 ※2 学習履歴が存在する自治体ワークブックは編集できません。

|                         | オーナーアカウント<br>(自治体用の先生アカウント) |                                    | スクール:<br>(学校用の先生 | アカウント<br>主アカウント)                   |
|-------------------------|-----------------------------|------------------------------------|------------------|------------------------------------|
|                         | 管理者                         | 一般ユーザー                             | 管理者              | 一般ユーザー                             |
| MEXCBTテストの<br>追加・配信(※3) | 0                           | 配信設定の変更は<br>自分が配信した<br>MEXCBTテストのみ | 0                | 配信設定の変更は<br>自分が配信した<br>MEXCBTテストのみ |
| 先生の登録・編集・削除             | 0                           | X                                  | 0                | X                                  |
| 生徒の登録・編集・<br>アーカイブ      | 0                           | X                                  | 0                | X                                  |
| 生徒の転出・転入                | 0                           | X                                  | 0                | X                                  |
| クラスの登録・編集・<br>削除        | 0                           | X                                  | 0                | X                                  |
| 学年の追加・削除                | 0                           | X                                  | 0                | X                                  |
| 学校の追加・編集・削除             | 0                           | X                                  | X                | X                                  |

※3 MEXCBTテストの追加・配信は、QubenaでMEXCBTをご利用の方向けの機能となります。

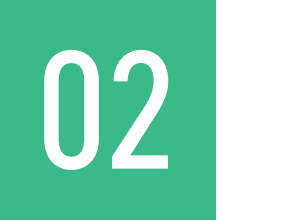

アカウントの登録

環境の確認が完了したら、 いよいよアカウントの登録を行っていきます。

## 02-1 Qubenaマネージャー[アカウント管理]へのアクセス方法

### Qubenaマネージャーにログインし、[アカウント管理]にアクセスします。

「環境通知書(またはスクールアカウント通知書)」でご案内している「管理者アカウント」の情報を使用しますので、お手元にご用意ください。

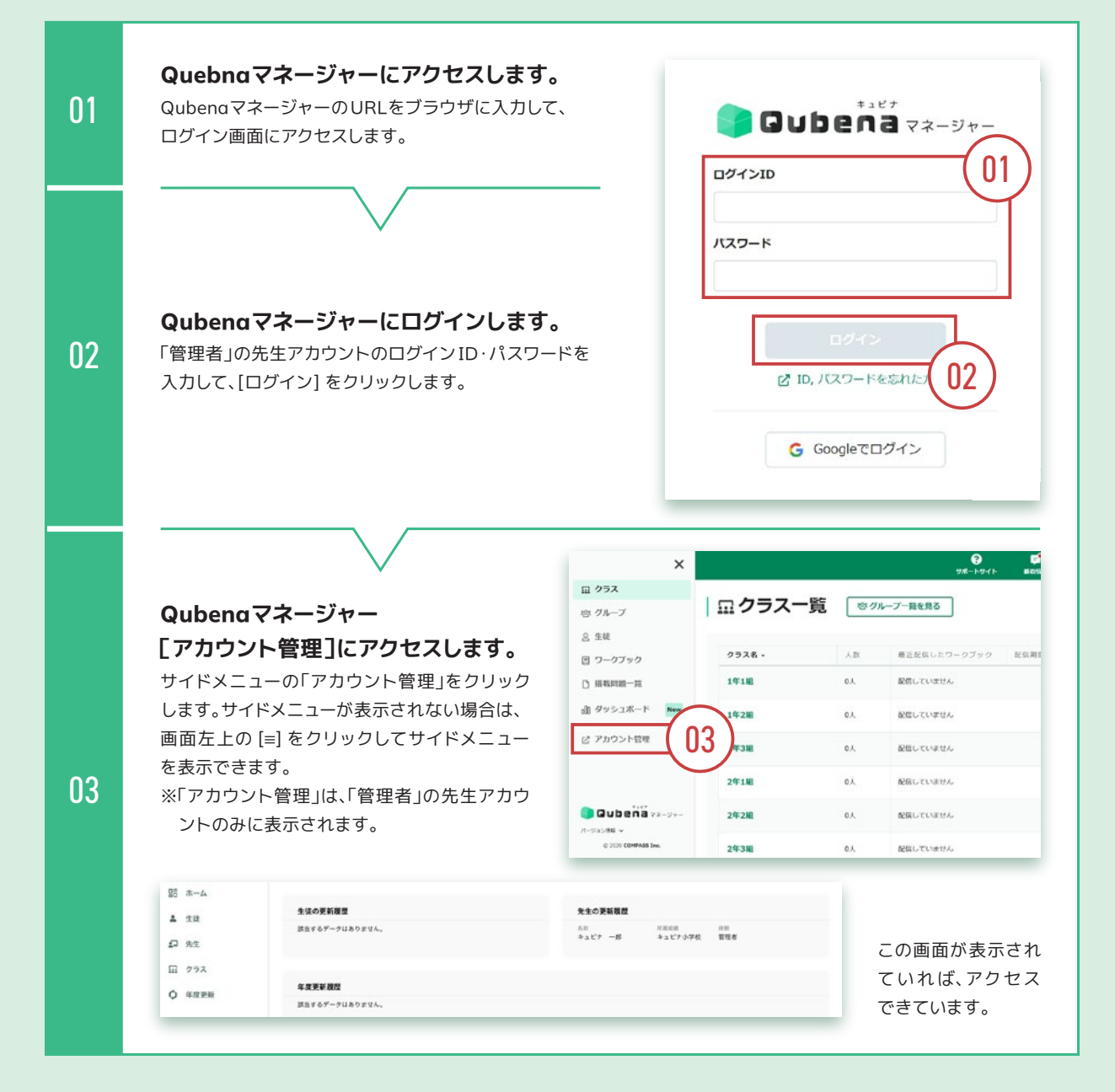

### 02-2 先生アカウントの登録

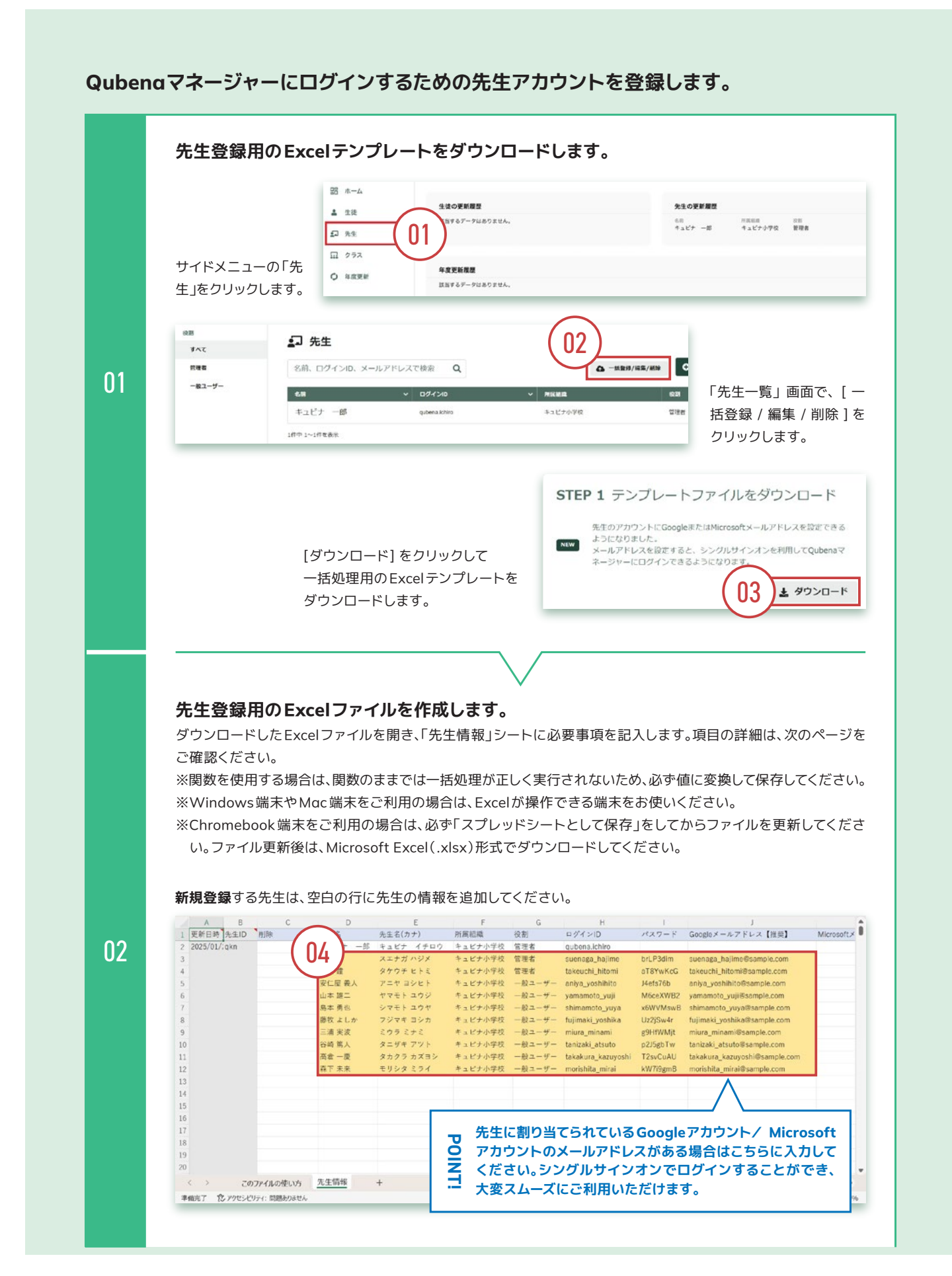

| 項目                                           | 説明                                                                                                    |
|----------------------------------------------|----------------------------------------------------------------------------------------------------|
| 更新日時【編集不可】                                   | 何も入力しないでください。                                                                                                    |
| 先生ID【編集不可】                                   | 何も入力しないでください。                                                                                                    |
| 先生名【必須】                                      | 姓名を入力してください。                                                                                                    |
| 先生名(カナ)【必須】                                  | 名前の読み仮名を入力してください。                                                                                                    |
| 所属組織【必須】                                     | 所属させる組織をドロップダウンリスト(プルダウンメニュー)から選択してください。                                                                                                    |
| 役割【必須】                                       | <ul> <li>先生の役割を選択してください。</li> <li>管理者:Qubenaマネージャー[アカウント管理]にアクセスすることができ、アカウントの登録や編集を行うことができます。Qubenaマネージャーの機能はすべて利用可能です。</li> <li>一般ユーザー:Qubenaマネージャー[アカウント管理]にアクセスすることができず、アカウントに関する操作を行うことができません。Qubenaマネージャーの機能はすべて利用可能です。</li> </ul> |
| ログインID【必須】                                   | 4文字以上100文字以下の半角英数字、半角記号(「.」「-」「_」「@」)で入力してください。<br>半角英字のみ、半角数字のみもご登録いただけます。ただし、自治体内で複数の先生に同じログインIDを登録することはできません。                                                                                                    |
| パスワード【必須】                                    | 8文字以上30文字以下の半角英数字、半角記号で入力してください。<br>半角英字のみ、半角数字のみもご登録いただけます。ただし、ログインIDと同じ値<br>を登録することはできません。                                                                                                    |
| Google メールアドレス/<br>Microsoft メールアドレス<br>【推奨】 | 教育委員会または学校から先生に割り当てられているGoogleアカウント/Microsoft<br>アカウントのメールアドレスを入力してください。<br>登録するとGoogleメールアドレス/MicrosoftメールアドレスでQubenaマネー<br>ジャーにログインできるようになります。このような仕組みをシングルサインオン<br>(SSO:Single Sign On)と言います。                                         |

#### 作成した Excel ファイルをアップロードします。

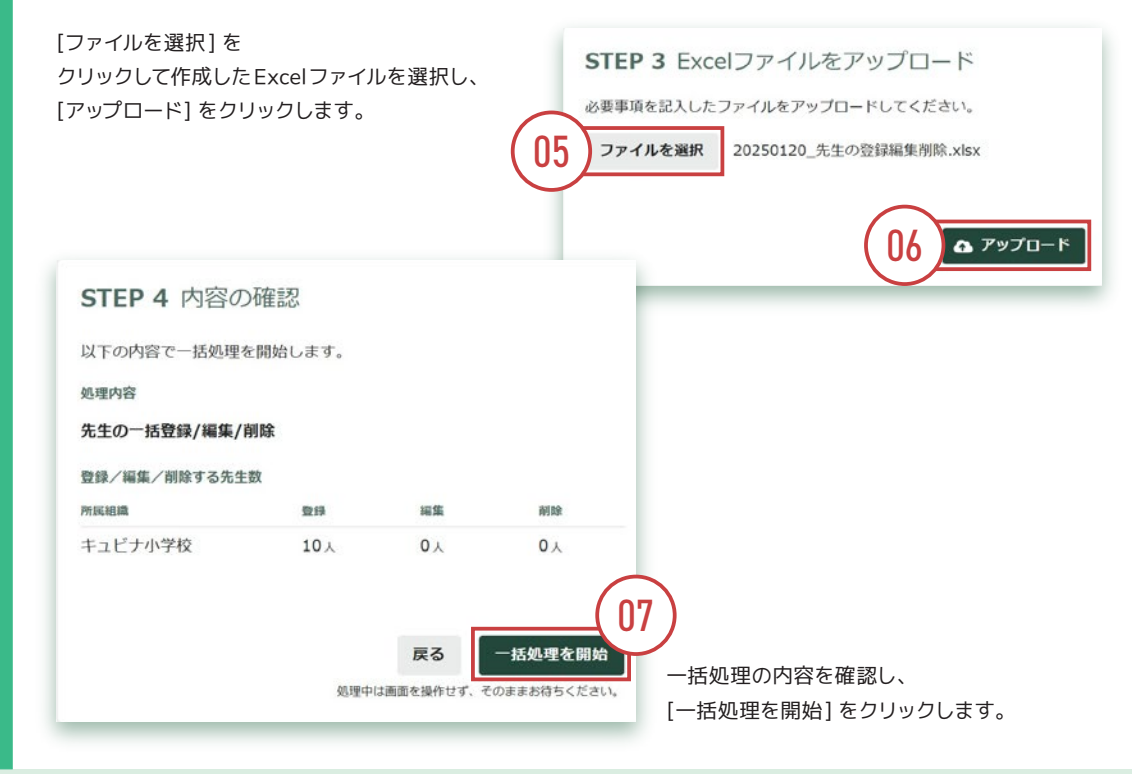

#### 先生の一括登録/編集/削除 が完了しました。

今回登録した先生のアカウント情報をダウンロードしてください ※先生のパスワードはアカウント情報のファイル上でのみ確認できます。

Excel形式

先生のログインIDとパスワードが1 枚のシートに記載されています。 アカウント通知シートを自作する場

🛓 ダウンロード

合に使いやすい形式です。

#### PDF形式

先生のログインIDやパスワードなど のアカウント情報が1ページに1人 ずつ記載されています。 印刷してアカウント通知シートとし て先生に配布することができます。

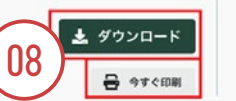

※外字を使用した先生名などはファイル上で正しく表示されない場合があります。

#### アカウント情報にはダウンロード期限があります

ー括処理を実行してから24時間経過するとアカウント情報をダウンロードでき なくなります。この画面でダウンロードすることを推奨します。

この画面から移動した場合、画面右上のアカウントメニューから「一括処理履 歴」を選択すると、現在ダウンロード可能なファイルを確認できます。

先生一覧へ

#### 完了画面で先生アカウントのアカウント 情報をダウンロードします。

PDF形式とExcel形式の [ダウンロード] をクリック して、アカウント情報をダウンロードしてください。 PDF形式は、[今すぐ印刷] をクリックして印刷するこ ともできます。

### PDF形式 アカウント通知シートとして先生へ配布

#### Oubena マネージャー アカウント情報 機密設施 あなたが利用するQuberoマネージャーのログイン情報になります。 名80 末永 — 所**和知識** キュビナ小学校 ID ID suenaga\_hajime /127-H brLP3dim GeogleX-R7HLX suenaga\_hajime@e conclar Qubengマネージャーのログイン方法 1. ログイン画音にアクセス QRコードをカメラで読み座なか、フラウザにURLを入力してOuberv QRコードをカメラで読み座なか、フラウザにURLを入力してOuberv ロジイン商用にアクセスします。 2. アカウント情報を入力 ワント情報を入力して、「ログイン」ボタンをクリックします。 Gubena -----③ あなたの10を入力します 435-4 ② あなたのパスワードを入力します Diff's © すべて入力したらクリックします GoogleアカウントやMicrosotアカウントを使ってQuberoマネー ジャーを利用する場合は、ここからログインしてください はじめてガイド (先生向け) わすすめの活用シーンや基本的は使い力をご確認いただけます。 https://bai.qu/bena.com/bavto/

|    | A      | В         |   | C       |   | D                  | E        |              |
|----|--------|-----------|---|---------|---|--------------------|----------|--------------|
| 1  | 先生名    | ▼ 先生名(カナ) |   | 所属粗糙    | ٠ | ログインID             | 127-F -  | Google × -   |
| 2  | 末永 一   | スエナガ ハジメ  |   | キュビナ小学校 |   | suenaga_hajime     | brLP3dim | suenaga_h    |
| 3  | 竹内 證   | タケウチ ヒトミ  |   | キュビナ小学校 |   | takeuchi_hitomi    | aT8YwKcG | takeuchi_hi  |
| 4  | 安仁屋 羲人 | アニヤ ヨシヒト  |   | キュビナ小学校 |   | aniya_yoshihito    | J4efs76b | aniya_yosh   |
| 5  | 山本雄二   | ヤマモト ユウジ  |   | キュビナ小学校 |   | yamamoto_yuji      | M6ceXWB2 | yamamoto_    |
| 6  | 島本勇也   | シマモト ユウヤ  |   | キュビナ小学校 |   | shimamoto_yuya     | x6WVMswB | shimamoto,   |
| 7  | 藤牧 よしか | フジマキ ヨシカ  |   | キュビナ小学校 |   | fujimaki_yoshika   | Uz2jSw4r | fujimaki_yo  |
| 8  | 三浦 実波  | ミウラ ミナミ   |   | キュビナ小学校 |   | miura_minami       | g9HfWMjt | miura_mina   |
| 9  | 谷崎 篤人  | タニザキ アツト  |   | キュビナ小学校 |   | tanizaki_atsuto    | p2J5gbTw | tanizaki_ats |
| 0  | 高會一慶   | タカクラ カズヨ  | 2 | キュピナ小学校 |   | takakura_kazuyoshi | T2svCuAU | takakura_k   |
| 11 | 森下 未来  | モリシタ ミライ  |   | キュビナ小学校 |   | morishita_mirai    | kW7i9gmB | morishita_n  |
| 2  |        |           |   |         |   |                    |          |              |
| 3  |        |           |   |         |   |                    |          |              |
| 4  |        |           |   |         |   |                    |          |              |
| 5  |        |           |   |         |   |                    |          |              |
| 6  |        |           |   |         |   |                    |          |              |
| 7  |        |           |   |         |   |                    |          |              |
| 8  |        |           |   |         |   |                    |          |              |
| 9  |        |           |   |         |   |                    |          |              |
| 0  |        |           |   |         |   |                    |          |              |

Excel形式

参照用として管理者にて保管

※Excel形式にはすべてのアカウント情報が載っているため、管理者の方のみ保管してください。

セキュリティ上、先生を登録した後にパスワードをQubenaマネージャー上で確認することができません。 Excel形式のアカウント情報は、必ずお手元にお控えくださいますようお願いします。

04

## 02-3 児童生徒アカウントの登録

|    | 生徒登録用のEx                                                                                                    | celテンプレートをダウンロー                                                                                                    | ドします。                                                                                                    |                                                                                                    |
|----|----------------------------------------------------------------------------------------------------|----------------------------------------------------------------------------------------------------|----------------------------------------------------------------------------------------------------|----------------------------------------------------------------------------------------------------|
|    | サイドメニューの「生<br>徒」をクリックします。                                                                                                    | 28 ホーム<br>▲ 生成<br>① 先生<br>□ クラス<br>◆ 年度更新<br>                                                                                                | 先生の更新現礎           品目           キュピナ ーボ           完成           売約           売約           売約           売約           売約           売約           売約           売約           売約           売約           売約           売約           二           売約           二           二           二 | **         100           キュビクム学校         第四条           **         上ジクム学校           **         上ジクム学校           **         上ジム学校           **         上ジム学校           **         上ジム学校           **         上ジム学校           **         上ジム学校           **         上ジュージージ           **         上ジュージ           **         上ジュージ           **         上ジュージ           **         レジュ           **         レジュ           **         レジュ           **         レジュ           **         レジュ           **         レジュ           **         レジュ           **         レジュ           **         レジュ |
| 01 | Mixilian         生産         生産         生         生         生         生 <th< th=""><th><b>生徒</b><br/>5、ログインID、メールアドレスで検索 Q、<br/>するデータはありません。</th><th>02<br/> 本80度<br/>の 学校に生徒を結<br/> 本80度<br/> 本80度<br/> 本80度<br/> 本80度<br/> 本80度<br/> 本80度<br/></th><th>「生徒一覧」画面で<br/>[一括処理] &gt; [登録<br/>をクリックします。</th></th<> | <b>生徒</b><br>5、ログインID、メールアドレスで検索 Q、<br>するデータはありません。                                                                                          | 02<br>本80度<br>の 学校に生徒を結<br>本80度<br>本80度<br>本80度<br>本80度<br>本80度<br>本80度<br>                                                                                                    | 「生徒一覧」画面で<br>[一括処理] > [登録<br>をクリックします。                                                                                                    |
|    |                                                                                                    | [ダウンロード] をクリックして<br>一括処理用の Excel テンプレートを<br>ダウンロードします。                                                                                       | <b>STEP 1</b> テンプレートフ<br>テンプレートファイル (Excel) をダ!<br><b>学校</b><br>キュビナ小学校                                                                                                    | アイルをダウンロード<br>ウンロードしてください。<br>03 よ ダウンロード                                                                                                    |
| 02 | <b>生徒登録用のEx</b><br>ダウンロードしたExc<br>ご確認ください。<br>※関数を使用する場合<br>※Windows端末やM<br>※Chromebook端末<br>い。ファイル更新後<br>ご確認ください。                                                                                                    | celファイルを作成します。<br>elファイルを開き、「生徒情報」シートに<br>fiは、関数のままでは一括処理が正しく<br>lac端末をご利用の場合は、Excelが操<br>をご利用の場合は、必ず「スプレッドシ<br>は、Microsoft Excel(.xlsx)形式でダ | こ必要事項を記入します。項<br>実行されないため、必ず値に<br>作できる端末をお使いくださ<br>ートとして保存」をしてから<br>ウンロードしてください。各1                                                                                                    | 目の詳細は、次のページを<br>変換して保存してください<br>い。<br>ファイルを更新してくださ<br>頁目と説明は次のページを                                                                                                    |
|    | アサカンウプ                                                                                                    | サンプル生徒アカウントは、5<br>験するためのアカウントです。<br>試しに問題を解いてみる、ワークフ<br>など、Qubengの操作を確認する際                                                                   | も生方がQubenaで児童<br>「ックが児童・生徒に配信でる<br>&にご活用いただけます。                                                                                                    | <b>証・生徒の操作を体</b><br>きているかを確認する                                                                                                    |

#### 新規登録する生徒は、空白の行に生徒の情報を追加してください。

| 生徒名生徒名所属クラスログインIDパスワードGoogleメールアドレス 【推奨】 Microsoftメーキュビナキュビナ愛莉キュビナアイリ1年1組qubena001airi.qubena@sample.comキュビナ英治キュビナエイジ1年1組qubena002eiji.qubena@sample.comキュビナエリカキュビナエノジ1年1組qubena003erika.qubena@sample.comキュビナエリカ1年1組qubena004kaoru.qubena@sample.comキュビナエリカ1年1組qubena005kanu.qubena@sample.comキュビナキュビナカナ1年1組qubena006kentaro.qubena@sample.comキュビナキュビナケンタロウ1年1組qubena006kentaro.qubena@sample.comキュビナキュビナケンタロウ1年1組qubena006kentaro.qubena@sample.comキュビナキュビナシュン1年1組qubena008shur.qubena@sample.comキュビナ東型キュビナキュUキュUshur.qubena@sample.comキュビナ東記キュビケンコ1年1組qubena008キュビナキュビシュン1年1組qubena008shur.qubena@sample.comキュビナキュビケンコ1年1組qubena010hanako.qubena@sample.comキュビナキュビケント1年1組qubena010hanako.qubena@sample.comキュビナキュビハヤト1年1組qubena011hanako.qubena@sample.comキュビナキュビケント1年1組qubena012moc.qubena@sample.comキュビナボキュビハヤト1年1組qubena013ryo.qubena@sample.comキュビナ市1年1組qubena013ryo.qubena@sample.                                                                                                    | A         | В            | С       | D                | E                            | F                            |
|----------------------------------------------------------------------------------------------------|-----------|--------------|---------|------------------|------------------------------|------------------------------|
| $\pm a \cup U + V + V + V + V + V + V + V + V + V +$                                                                                                    | 生徒名       | 生徒名(カナ)      | 所属クラス   | 「ログインID          | 「パスワード                       | Googleメールアドレス【推奨】Microsoftメー |
| $\dot{x}_{12}$ $\dot{y}_{11}$ $\dot{x}_{12}$ $1414$ qubena002       eiji qubena@sample.com $\dot{x}_{12}$ $\dot{x}_{11}$ $\dot{x}_{12}$ $\dot{x}_{11}$ $\dot{x}_{12}$ $\dot{x}_{12}$                                                                                                    | キュビナ 愛莉   | i キュビナ アイ!   | リ 1年1組  | qubena001        |                              | airi.qubena@sample.com       |
| + a U f $u f U f$ $u f U f H$ $u g u b e n a 0 0 3$ $e rika. u b e n a @ sample.com$ $+ a U f$ $k = U f$ $h = U f$ $h = U f$                                                                                                    | キュビナ 英治   | キュビナ エイシ     | ン 1年1組  | qubena002        |                              | eiji.qubena@sample.com       |
| $\pm$ $\pm$ <                                                                                                    | キュビナ エリ   | カーキュピナ エリス   | カ 1年1組  | qubena003        |                              | erika.qubena@sample.com      |
| $+ = L' + \frac{1}{2}$ $+ = L' + \frac{1}{2}$                                                                                                    | キュビナ 薫    | キュビナ カオル     | レ 1年1組  | qubena004        |                              | kaoru.qubena@sample.com      |
| $\pm$ $\pm$ <                                                                                                    | キュビナ 佳奈   | キュビナ カナ      | 1年1組    | qubena005        |                              | kana.qubena@sample.com       |
| $\dot{x}_{12}$ L' $\dot{y}_{23}$ $\dot{y}_{14}$ $\dot{y}_{14}$ $\dot{y}_{$ | キュビナ 健太   | 郎 キュビナ ケンク   | タロウ1年1組 | qubena006        |                              | kentaro.qubena@sample.com    |
| キュビナ 股       キュビ + シュン       1年1組       qubena008       shun.qubena@sample.com         キュビナ 大郎       キュビ + タロウ       1年1組       qubena009       taro.qubena@sample.com         キュビナ 花子       キュビナ ハナコ       1年1組       qubena010       hanako.qubena@sample.com         キュビナ 花子       キュビナ ハナコ       1年1組       qubena010       hanako.qubena@sample.com         キュビナ 常長       キュビナ マエ       1年1組       qubena011       hayato.qubena@sample.com         キュビナ 環線       キュビナ フェ       1年1組       qubena012       moe.qubena@sample.com         キュビナ 原本       キュビ リョウタ       1年1組       qubena013       ryot_qubena@sample.com         キュビナ シン レイナ       1年1組       qubena014       refuturena@sample.com         キュビナ ジェ       キュビナ レイナ       1年1組       qubena013       root_qubena@sample.com         キュビナ ジェ       キュビナ レイナ       1年1組       qubena014       refuturena@sample.com         キュビナ ジェ       キュビナ レイナ       1年2組       qubena015       na@sample.com                                                                                                    | キュビナ 詩央   | 生 キュビナ シオ!   | リ 1年1組  | qubena007        |                              | shiori.qubena@sample.com     |
| キュビナ 太郎       キュビ ク クワ       1年1組       qubena009       taro.qubena@sample.com         キュビナ 花子       キュビ ハナコ       1年1組       qubena010       hanako.qubena@sample.com         キュビナ 花子       キュビナ ハヤト       1年1組       qubena011       hayato.qubena@sample.com         キュビナ 第絵       キュビナ チェ       1年1組       qubena012       moe.qubena@sample.com         キュビナ 第絵       キュビナ リョウタ       1年1組       qubena013       ryot.qubena@sample.com         キュビナ ホス       キュビナ リョウタ       1年1組       qubena014       refullena@sample.com         キュビナ ホス       キュビナ レイナ       1年1組       qubena015       refullena@sample.com         キュビナ ホス       キュビナ レイナ       1年1組       qubena016       refullena@sample.com         キュビナ ホス       キュビナ レイナ       1年1組       qubena016       refullena@sample.com         キュビナ ホス       キュビナ アナト       1年2組       qubena015       refullena@sample.com         キュビナ アナト       1年2組       qubena015       refullena@sample.com       refullena@sample.com                                                                                                    | キュビナ 駿    | キュピナ シュン     | ン 1年1組  | qubena008        |                              | shun.qubena@sample.com       |
| キュビナ 花子       キュビナ ハナコ       1年1組       qubens010       hanako.qubena@sample.com         キュビナ 準人       キュビナ ハヤト       1年1組       qubens011       hayato.qubena@sample.com         キュビナ 第絵       キュビナ モエ       1年1組       qubens012       moe.qubena@sample.com         キュビナ 涼太       キュビナ リコウタ       1年1組       qubens013       ryot.qubena@sample.com         キュビナ 冷奈       キュビナ レイナ       1年1組       qubens014       re       ubena@sample.com         キュビナ アオイ       1年2組       gubens015       re       ubena@sample.com         キュビナ ブナ       1年1組       qubens014       re       ubena@sample.com         キュビナ アオイ       1年2組       gubens015       re       ubena@sample.com                                                                                                    | キュビナ 太郎   | キュビナ タロク     | ク 1年1組  | qubena009        |                              | taro.qubena@sample.com       |
| キュビナ 準人     キュビナ ハヤト     1年1組     qubena011     hayato.qubena@sample.com       キュビナ 弱絵     キュビナ モエ     1年1組     qubena012     moe.qubena@sample.com       キュビナ 涼太     キュビナ リョウタ     1年1組     qubena013     ryol.qubena@sample.com       キュビナ 泠浜     キュビナ レイナ     1年1組     qubena014     re       キュビナ ジズ     キュビナ アオイ     1年2組     qubena015     na@eample.com       キュビナ ブナ     1年2組     qubena014     re     na@eample.com                                                                                                    | キュビナ 花子   | キュビナ ハナ:     | 口 1年1組  | qubena010        |                              | hanako.qubena@sample.com     |
| キュビナ 弱絵     キュビナ モエ     1年1組     qubens012     moe.qubena@sample.com       キュビナ 涼太     キュビナ リョウタ     1年1組     qubens013     ryot.qubena@sample.com       キュビナ 涼东     キュビナ レイナ     1年1組     qubens014     re       キュビナ 支     キュビナ アオイ     1年2組     gubens015     gubens014       キュビナ ブキチ     1年2組     gubens015     gubens015                                                                                                    | キュビナ 年人   | キュビナ ハヤ      | ト 1年1組  | qubena011        |                              | hayato.qubena@sample.com     |
| キュビナ 涼太     キュビナ リョウタ     1年1組     qubena013     ryot_qubena@sample.com       キュビナ 泠奈     キュビナ レイナ     1年1組     qubena014     re     ubena@sample.com       キュビナ 葵     キュビナ アオイ     1年2組     qubena015     na@cemple.com       キュビナ 換斗     キュビナ アキト     1年2組     na@cemple.com                                                                                                    | キュビナ 萌絵   | キュビナ モエ      | 1年1組    | qubena012        |                              | moe.qubena@sample.com        |
| キュビナ 玲奈     キュビナ レイナ     1年1組     qubena014     re     ubena@sample.com       キュビナ 葵     キュビナ アオイ     1年2組     qubena015     na@cample.com       キュビナ 換斗     キュビナ アキト     1年2組     1年2組                                                                                                    | キュビナ 涼太   | キュピナ リョウ     | ウタ 1年1組 | qubena013        |                              | ryot, qubena@sample.com      |
| キュビナ 英 キュビナ アオイ 1年2組 aubana015 na@camala.com<br>キュビナ 読斗 キュビナ アキト 1年2組                                                                                                    | キュビナ 玲奈   | キュピナ レイ:     | + 1年1組  | qubena014        |                              | rej ubena@sample.com         |
| キュビナ 醇斗 キュビナ アキト 1年2組                                                                                                    | キュビナ 葵    | キュビナ アオ・     | イ 1年2組  | aubons015        |                              | no@comple.com                |
|                                                                                                    | キュビナ 時斗   | キュビナ アキ      | ト 1年2組  |                  |                              |                              |
|                                                                                                    | 完了 寛アクセシビ | リティ: 原調ありません |         | う アカウントの         | メールアドレスた                     | がある場合はこちらに入力して 📙             |
| 第7 党 アクセミメリンティ ᡦ類ありません                                                                                                    |           |              |         | ノゼナいシ            | いガル キノショナ                    | いてログノンオスニトがてき                |
|                                                                                                    | 完了 党アクセシセ | リテイ: 問題ありません |         | アカウントの<br>ください。シ | )メールアドレス <i>†</i><br>ングルサインオ | がある場合はこちらに入力<br>ンでログインすることがて |

大変スムーズにご利用いただけます。

| 項目                                | 説明                                                                                                    |
|-----------------------------------|----------------------------------------------------------------------------------------------------|
| 生徒名【必須】                           | <b>姓名を入力してください。</b><br>サンプル生徒の場合は、必ず「サンプル」という文言を付けてください。(例:サンプ<br>ル生徒1)                                                                                                    |
| 生徒名(カナ)【必須】                       | 名前の読み仮名を入力してください。<br>サンプル生徒の場合は、必ず「サンプル」という文言を付けてください。(例:サンプ<br>ルセイト イチ)                                                                                                    |
| 所属クラス【必須】                         | 児童・生徒が所属するクラスをドロップダウンリスト(プルダウンメニュー)から選択してください。<br>サンプル生徒の場合は、「サンプルクラス」を選択してください。<br>※クラスが表示されない場合は、「クラスを一括で登録する」でクラスを登録した<br>後、テンプレートをダウンロードし直してください。クラスー括登録の詳細につ<br>いては、活用支援サイト「Qubena-Navi(キュビナビ)」内にある「機能一覧 ><br>アカウント管理 > クラスを一括で登録・編集・削除する」をご確認ください。  |
| ログインID【必須】                        | <ul> <li>「自動で設定する」または「任意の文字列に設定する」を選択できます。</li> <li>○ 自動で設定する:空欄のままにしてください。連番のログインIDが自動設定されます。</li> <li>○ 任意の文字列に設定する:4文字以上100文字以下の半角英数字、半角記号(「.」「-」「_」「@」)で入力してください。半角英字のみ、半角数字のみもご登録いただけます。ただし学校内で複数の生徒に同じログインIDを登録することはできません。</li> </ul>               |
| パスワード【必須】                         | <ul> <li>「自動で設定する」または「任意の文字列に設定する」を選択できます。セキュリティ強化のため、「自動で設定する」を推奨しています。</li> <li>○ 自動で設定する(推奨):空欄のままにしてください。ランダムなパスワードが自動設定されます。</li> <li>○ 任意の文字列に設定する:4文字以上30文字以下の半角英数字、半角記号で入力してください。半角英字のみ、半角数字のみもご登録いただけます。ただし、ログイン IDと同じ値を登録することはできません。</li> </ul> |
| Google / Microsoft<br>メールアドレス【推奨】 | <b>学校または教育委員会から生徒に割り当てられているGoogleアカウント/Microsoft</b><br>アカウントのメールアドレスを入力してください。<br>登録するとGoogleメールアドレス/MicrosoftメールアドレスでQubenaにログイ<br>ンできるようになります。このような仕組みをシングルサインオン(SSO:Single<br>Sign On)と言います。                                                          |

02

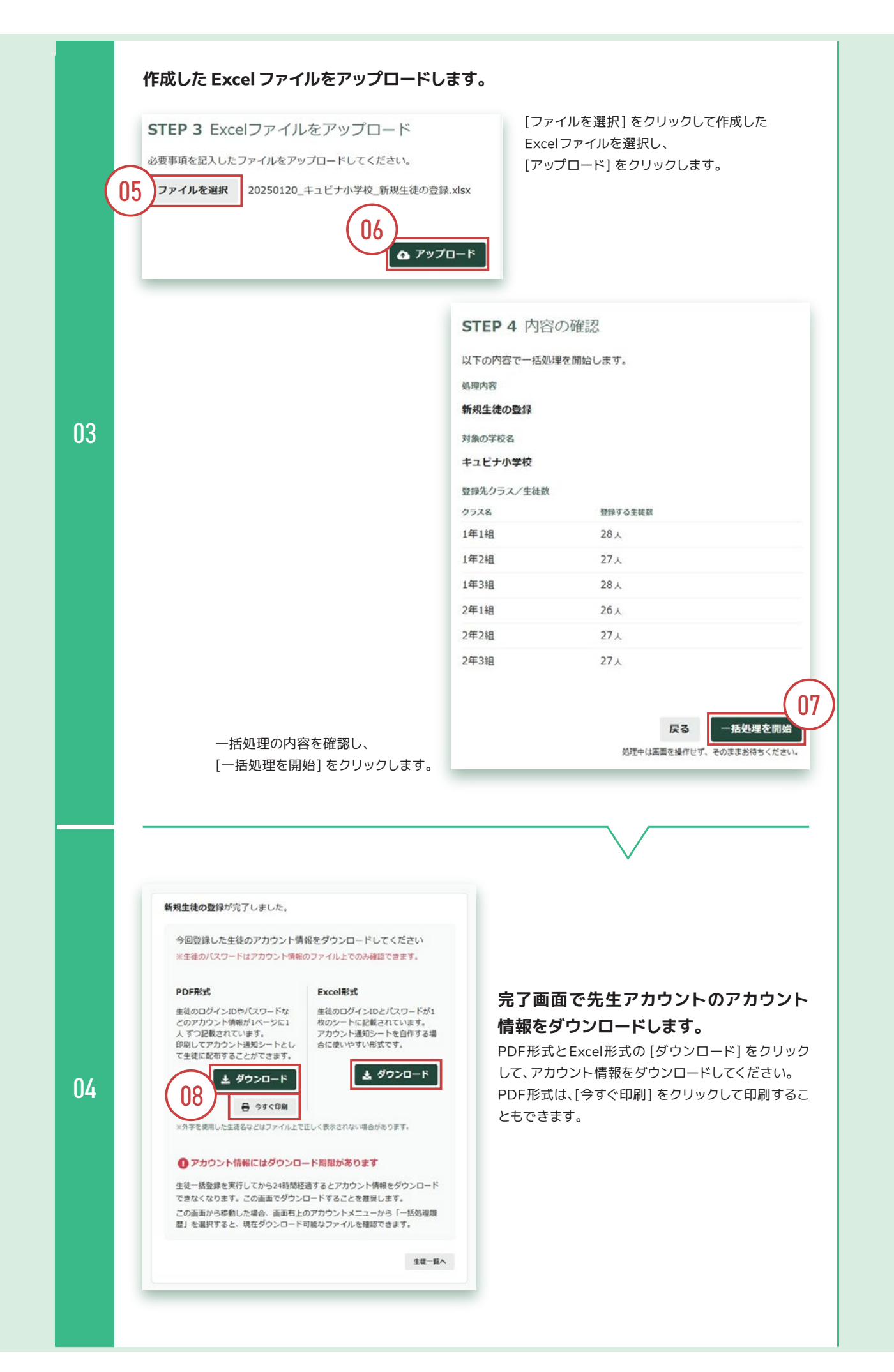

|       |                                                                                 |    |          | 3             | 2点出(     | CUCE    | 注目にし      | 「不ら       |         |
|-------|---------------------------------------------------------------------------------|----|----------|---------------|----------|---------|-----------|-----------|---------|
|       | Gubena アカウント情報                                                                  |    |          | Α             | 1        | В       | С         | D         |         |
|       | TARTING THE ALL TRUTH AND ADDRESS AND ADDRESS AND ADDRESS ADDRESS ADDRESS       | 1  | 生徒名      |               | 生徒名(力    | ナ) 💽    | 所属クラス     | ■ ログインID  | • /     |
|       | このプリプトには、Queena(キュビデ)の宇宙をはしめらたのに必要なことかかかれています。<br>あなたのIDやパスワードは、他の人におしえてはいけません。 | 2  | キュビナ     | 愛利            | キュビナ     | アイリ     | 1年1組      | qubena001 | i       |
|       | 8月                                                                              | 3  | キュビナ     | 英治            | キュビナ     | エイジ     | 1年1組      | qubena002 | 1       |
|       | キュビナ 愛莉                                                                         | 4  | キュビナ     | エリカ           | キュビナ     | エリカ     | 1年1組      | qubena003 | 3       |
|       | 学校・クラス                                                                          | 5  | キュビナ     | 薫             | キュビナ     | カオル     | 1年1組      | qubena004 | J       |
|       | +107040 1418                                                                    | 6  | キュビナ     | 佳奈            | キュピナ     | カナ      | 1年1組      | qubena005 | r       |
|       | gubeno001                                                                       | 7  | キュビナ     | 健太郎           | キュビナ     | ケンタロウ   | 1年1組      | qubena006 | ł       |
|       | パスワード                                                                           | 8  | キュピナ     | 詩央里           | キュピナ     | シオリ     | 1年1組      | qubena007 | · · · · |
|       | s87gr0                                                                          | 9  | キュビナ     | 駿             | キュピナ     | シュン     | 1年1組      | qubena008 | 1       |
|       | Geogle X - ルアドレス                                                                | 10 | キュビナ     | 太郎            | キュビナ     | タロウ     | 1年1組      | qubena009 | 1       |
|       | airi.qubena@sample.com                                                          | 11 | キュピナ     | 花子            | キュピナ     | ハナコ     | 1年1組      | qubena010 |         |
|       |                                                                                 | 12 | キュピナ     | 隼人            | キュビナ     | ハヤト     | 1年1組      | qubena011 |         |
|       |                                                                                 | 13 | キュビナ     | 萌絵            | キュビナ     | モエ      | 1年1組      | qubena012 | V       |
|       | Qubengのログイン方法                                                                   | 14 | キュビナ     | 涼太            | キュビナ     | リョウタ    | 1年1組      | qubena013 | 7       |
|       | 1. ログイン画面にアクセス                                                                  | 15 | キュビナ     | 玲奈            | キュピナ     | レイナ     | 1年1組      | qubena014 | r       |
|       | QRコードをカメラで読み取るか、ブラウザにURLを入力してQubengのログイン面面にアクセスします。                             | 16 | コンパス     | 葵             | コンパス     | アオイ     | 1年2組      | qubena015 | 1       |
|       | https://www.qubena.app/                                                         |    |          | mar ut        |          |         | * A= 8 én | 1 010     | 1.      |
|       |                                                                                 | 4  | ▶ 生徒!    | 1111日 - 1111日 |          |         |           |           |         |
|       |                                                                                 | 2  | ビー先を選択し、 | Enter +- &    | 押すか、貼り付け | を選択します。 |           |           |         |
| 2. 77 | 2. アカウンド領徴を入力<br>ログイン画面にあなたのアカウント構築を入力して、「ログイン」ボタンをクリックします。                     |    |          |               |          |         |           |           |         |
|       |                                                                                 |    |          |               |          |         |           |           |         |
|       |                                                                                 | *  | Evco     | コモゴ           | 12127    | オベアの    | ስምታተሳ     | いん信報カ     | (畫)     |
|       | BUDDOLD                                                                         | ~  | LACE     |               | 1010 :   |         |           |           | 、串次     |
|       |                                                                                 |    | 711      | スたね           | く 答理     | ∃₽₼٦    |           | 筒」 てくだい   | オハ      |
|       | ④ 単ペミスカしたらクリックします                                                               |    | COR      | 0100          | ハ 目 垣    | E1日077  | 101021年   |           | 201     |
|       |                                                                                 |    |          |               |          |         |           |           |         |
|       | 6. Automativities                                                               |    |          |               |          |         |           |           |         |

セキュリティ上、生徒を登録した後にパスワードをQubengマネージャー上で確認することができません。 Excel形式のアカウント情報は、必ずお手元にお控えくださいますようお願いします。

## 02-5 ログインの動作確認

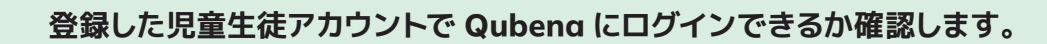

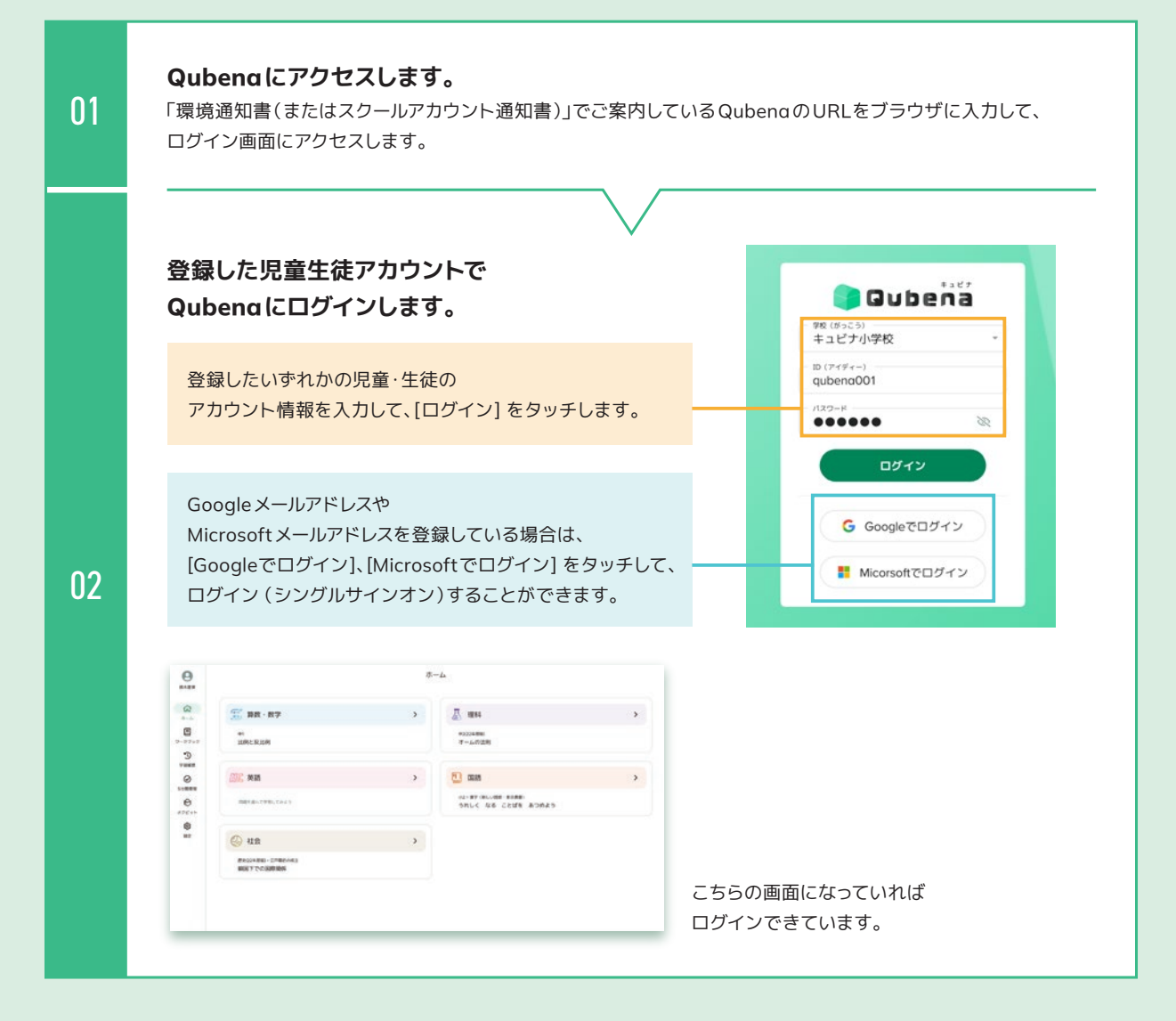

以上でアカウントの登録作業は完了です。

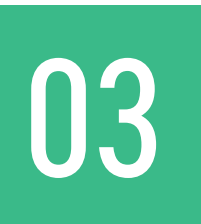

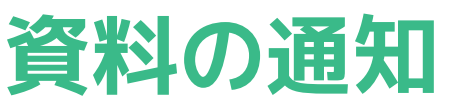

登録したアカウント情報や、Qubenaを利用する上でのお役立ち情報を、 利用学校(または利用クラス)に通知します。

- 学校名ファイルを送付する(※学校設置者のみ対応が必要)
   環境通知書(またはスクールアカウント通知書)と一緒に送付している資料です。
- 登録したアカウント情報を学校(またはクラス)へ通知する
   児童生徒・先生にアカウント通知シートを配布してください。

### ● 先生方に使い方を周知する

活用支援サイト「キュビナビ」内にある 「はじめてガイド」の、「管理者・推進者向け」をご確認ください。 https://navi.qubena.com/howto/admin/

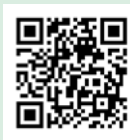

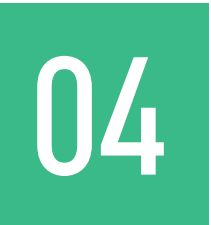

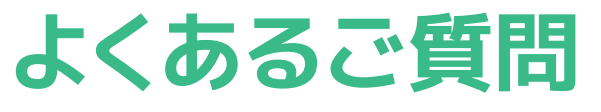

よくあるご質問やつまずきやすいポイントです。 うまくいかない時はこちらをご確認ください。

| Q1 | Qubenaマネージャーに<br>ログインできません。         | <b>A</b>     | 環境通知書(またはスクールアカウント通知書)<br>でご案内しているQubenaマネージャーの<br>URLや、管理者アカウントのログインID・パス<br>ワードが正しく入力されているかご確認ください。                                  |
|----|-------------------------------------|--------------|----------------------------------------------------------------------------------------------------|
| Q2 | ログインID・パスワードは<br>学校で決めて良いですか。       | <b>A</b>     | ログインID・パスワードは学校で自由にお決<br>めいただけます。自治体で決められたルールが<br>ある場合は、そのルールに従ってください。                                                                 |
| Q3 | 先生アカウントを共有して<br>使うことはできますか。         | <b>A</b>     | セキュリティ上、先生アカウントを共有すること<br>はお控えください。                                                                                                    |
| Q4 | 先生が児童・生徒の<br>学習画面を確認することは<br>できますか。 | <b>A</b>     | 先生が児童・生徒の学習画面を確認するには、<br>サンプル生徒アカウントを作成して、Qubena<br>にログインしてください。詳しくは、P11「サン<br>プル生徒アカウントとは?」をご確認ください。                                  |
| Q5 | アカウント情報を<br>ダウンロードしそびれて<br>しまいました。  | A https://su | アカウント情報は、登録作業を実行してから24<br>時間以内であれば、再度ダウンロードすること<br>ができます。詳しくは、活用支援サイト「キュビ<br>ナビ」内にある「よくあるご質問」の、「アカウン<br>ト情報のダウンロード方法を教えて」をご確認<br>ください。 |

| Q6 Qubenaに<br>ログインできません。                   | A 環境通知書(またはスクールアカウント通知書)<br>でご案内しているQubenaのURLや、登録した<br>生徒アカウントのログインID・パスワードが正<br>しく入力されているかご確認ください。                             |
|--------------------------------------------|----------------------------------------------------------------------------------------------------|
| Q7 「接続が不安定です」と<br>表示されて<br>手書き入力できません。     | A Qubena サーバーへの通信が制限されている<br>可能性があります。ご利用のWebフィルタリン<br>グに、Qubena が利用するドメインの除外設定<br>をお願いします。詳しくは、P3「Qubenaドメイ<br>ンの除外設定」をご確認ください。 |
| Q8 画面が固まったり、<br>問題が表示されなかったり<br>することがあります。 | A 必要な通信速度が確保できていない可能性が<br>あります。ご利用端末1台あたり最大1.5Mbps<br>程度の通信速度を確保してください。                                                          |

上記以外で不明点がある場合は、お手数ですがこちらをご覧ください

**Qubenaサポートサイト** キュビナビ (よくあるご質問) URL https://support.qubena.com/hc/ja?p=faq

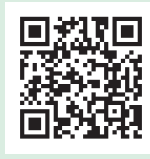

それでもお困りごとが解決しないときはこちらにお問い合わせください

**Qubena サポートセンター** 電話:050-3198-9755 受付時間:8:30~18:00(土・日・祝日を除く) メールフォーム:キュビナビ「お問い合わせ」 Qubenaマネージャー上部「問題を報告する」リンクより報告フォームでのお問い合わせも可能です